# 前言

感謝您購買本相機。本相機將可幫助您滿足數位相片處理上的需 求。

本相機擁有四種模式(拍攝模式、播放模式、數位相機設定模式 及電影模式)。在以上四種模式功能的組合之下,本相機不僅可 以作為數位相機使用,還可以用來錄製短片、與個人電腦連接, 以及使用電視輸出功能,使您可以在個人電腦或電視上觀賞相片 與電影,在固定的對焦之下,相機可以提供四倍的數位縮放功能。 固定對焦控制項擁有近拍與正常對焦功能。近拍對焦功能的距離 在 50 到 70 公分之間,正常對焦的距離則在 160 公分到無限大的 範圍之間。在您拍攝了電影或影像之後,您便可立即透過 LCD 來 觀賞。

為了讓本相機的功能發揮到極致,我們強烈建議您先閱讀完整本 手冊,再操作本相機。

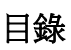

| 快速入門3          |
|----------------|
| 基本拍攝           |
| 近拍功能4          |
| 數位變焦           |
| 閃光燈設定          |
| 快速瀏覽5          |
| 準備拍攝           |
| 檢查相機包裝內容6      |
| 認識各部位名稱        |
| 安裝電池與 SD 記憶卡8  |
| 基本設定值9         |
| 格式化 SD 記憶卡9    |
| 連接至擴充座 (選用)10  |
| 更換面板11         |
| 開啓/關閉相機電源11    |
| 相機模式與選單介紹12    |
| 拍攝模式13         |
| 拍攝影像14         |
| 閃光燈設定14        |
| 自拍設定14         |
| 連續拍攝設定15       |
| 拍攝模式設定15       |
| 「色彩效果」設定:16    |
| 「白平衡」設定:16     |
| 「解析度」設定:17     |
| 「影像品質」設定:17    |
| 「曝光調整」設定:18    |
| 播放模式19         |
| 「檔案保護」設定:      |
| 「刪除」設定:        |
| 「幻燈片播放模式」設定:21 |

# СН

| MIFII設定 (DPOF):                       | 21          |
|---------------------------------------|-------------|
| 分格播放                                  |             |
| 特宜播放                                  | 22          |
| ····································· | 23          |
| 「短片模式」可以讓您使用相機作爲短片攝                   | 影機,並有白      |
| 拍功能的設定。製作短片的時間須視內部記                   | 憶體與 SD 記    |
| 信卡的容量而定。                              |             |
| 數位相機設定模式                              |             |
| 「日期」與「時間」設定:                          | 24          |
| 「自動關機」設定                              |             |
| 幻燈片播放順序設定                             | 25          |
| 「音效」設定:                               |             |
| 「語言」設定:                               |             |
| 「電視輸出」設定:(選用)                         |             |
| 「個人電腦模式」設定(視訊攝影機):                    | 27          |
| 頻率設定                                  | 27          |
| 恢復原廠設定                                | 27          |
| 周邊設備連結                                |             |
| 安裝自動執行光碟(驅動程式 /NetMeeting             | /Direct X / |
| ArcSoft Photo Impression )            |             |
| 電視播放拍攝影像 (選用)                         | 29          |
| 將影像下載到個人電腦上。                          |             |
| 透過個人電腦來存取影像                           |             |
| 附錄                                    |             |
| 規格                                    | 32          |
| 電池電量狀態                                |             |
| 警告訊息摘要                                |             |

# 快速入門

此節「快速開始」提供了簡單的操作介紹,讓您可以開始使用相機。從 本節中,您將會學習到如何開啓及關閉相機電源、拍攝相片、使用數位變 焦、閃光燈設定及播放您的相片。

### 開啓/關閉相機電源

1. 電源開關位於相機上方。

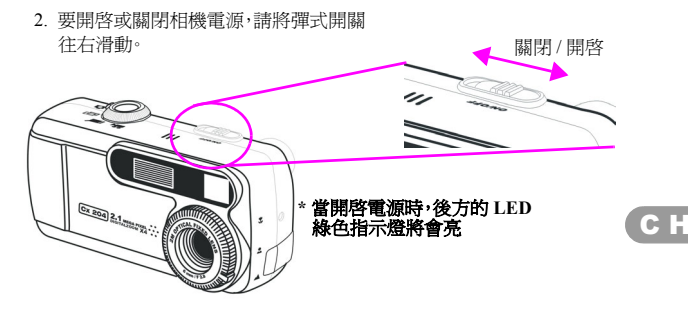

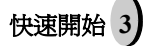

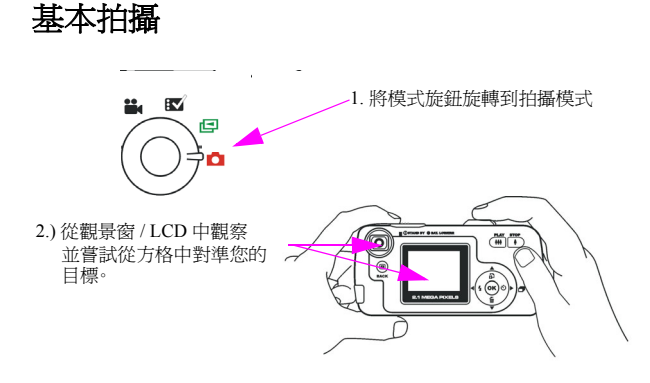

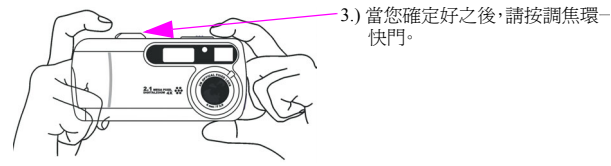

## 近拍功能

近拍功能最適合用於拍攝 50 到 70 公分之間的近距離相片

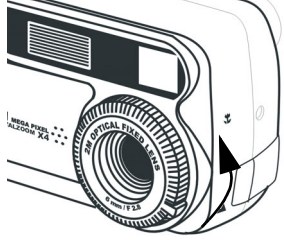

- 1. 將調焦環滑到近拍圖示的方向。
- 依照您拍攝一般相片的方式來拍照。
   (請參考第15頁的「拍攝影像」)

數位變焦

這個相機擁有四倍數位變焦功能。位於LCD 左方的數位變焦列可以在按 下放大或縮小鍵時,讓使用者知道縮放的狀態。

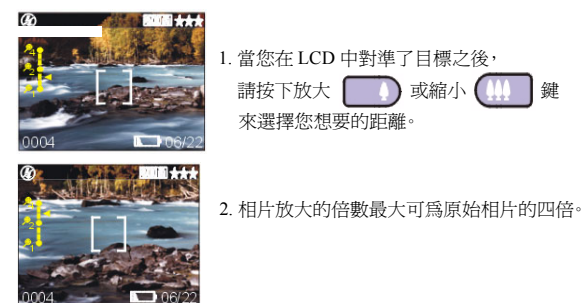

| 注意: | 在「播放模式」中支援所有解析度設定皆達最高匹 |
|-----|------------------------|
|     | 倍放大功能                  |

СН

快速開始

5

| 解析度   | 數位變焦 |
|-------|------|
| 4.0 M | 2 x  |
| 3.1 M | 2 x  |
| 2.0 M | 2 x  |
| 1.3 M | 4 x  |
| VGA   | 4 x  |

### 閃光燈設定

請參考第14頁的「拍攝模式」。

### 快速瀏覽

請參考第20頁的「播放模式」。

(6------

(\_\_\_\_\_\_

# 準備拍攝

本數位相機的設定是既快速又簡單的。請依照以下步驟,您很快就可以開始享受本相機所提供的無限樂趣了。

## 檢查相機包裝內容

- 取出包裝盒中的所有項目。(我們強烈建議您保存好包裝盒與包裝材料 以備未來收藏)
- 2. 請仔細檢查是否有以下項目:

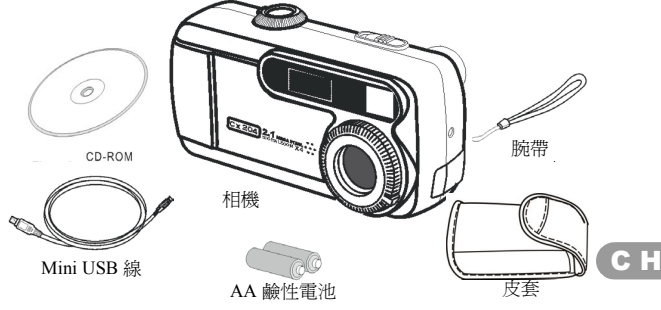

<u> 選用項目:</u>

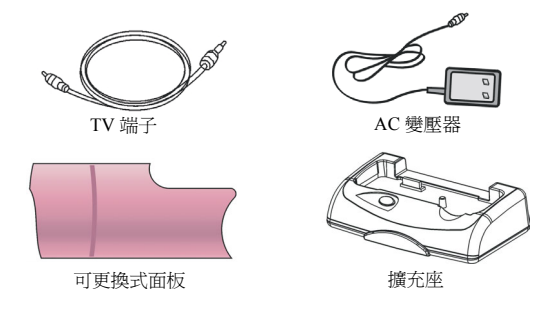

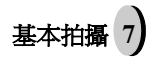

## 認識各部位名稱

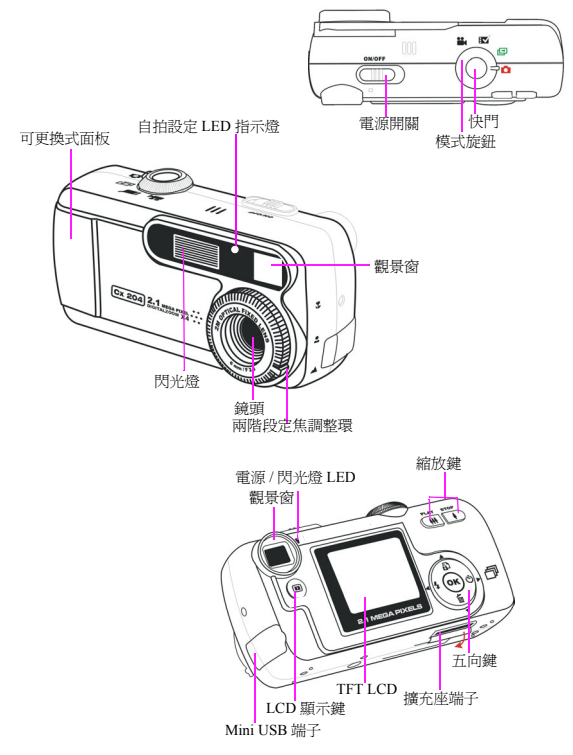

### 安裝電池與 SD 記憶卡

本相機使用兩顆 AA 鹼性或鎳氫電池。電池與 SD 記憶卡共用開關門。

- 滑動電池 /SD 記憶卡蓋 依照箭頭的方向,然後打開 蓋子。
- 2. 將內附的電池裝入電池室。
- 3. 將 SD 記憶卡插入到插槽。
- 4. 關閉電池 /SD 記憶卡蓋。

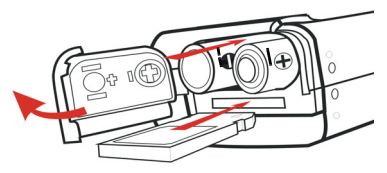

- 警告!
  1. 當擴充座連接相機時,請只使用可充電式錄 氫電池,此時請勿使用鹼性電池。
  2. 請勿嘗試爲非充電式電池充電
  3. 要改善電池效能,請同時更換所有電池,並 使其遠離熱源。
  4. 要丟棄電池,請參考電池製造商的指示來處 理。
  6. 請勿混用不同類型的電池,否則將導致火災 或爆炸的危險。同時間請使用同一類型的電 池
  7. 當您將電池安裝到電池室中時,請依照 "+" 與 "-" 的標誌正確放置電池。
  - **注意**: 1. 當安裝新電池時,使用者必須重設其「基本設 定值」
    - 2.當相機處於「開機」狀態時,請勿開啓電池/ SD記憶卡蓋,或取出電池。只有當不使用相 機,或其處於「關機」狀態時,才可以取出電 池及 SD記憶卡。
    - 如果您準備長時間不使用相機,請將電池與SD 記憶卡取出。

#### СН

基本拍摄

## 基本設定値

當您開啓相機電源時,LCD 會出現「開機畫面」。請將模式旋鈕旋轉到 「數位相機設定模式」。請繼續以下設定:

#### 語言偏好設定

要操作相機,您總共有九種語言可以選擇。英文為預設語言。請參考「數 位相機設定模式」。(第 25 頁)

日期與時間設定

請參考「數位相機設定模式」下的「日期與時間」設定。(第25頁)

### 格式化 SD 記憶卡

要有效拍攝更多相片,請清除 SD 記憶卡的內容。要格式化內部記憶體,請 將 SD 記憶卡從相機中取出。要進行格式化的動作,請繼續執行以下步驟: 1. 將「模式旋鈕」轉到「播放模式」。 2. 按下「OK」鍵來進入「播放功能模式」。 3. 按下五向鍵來選擇「刪除」,然後選擇「格式化」 4. LCD 會顯示「要格式化 SD 記憶卡嗎?」的提示訊息。 5. 請按下「OK」鍵確認,進行格式化。 6. 請按下「顯示」鍵來退出「播放功能模式」。

### 連接至擴充座 (選用)

選用之擴充座可作為電池充電器使用。當透過 USB 連接埠連接到擴充座 時,它可將相機中的影像與短片下載到個人電腦。此外,擴充座含有一個 電視輸出連接埠,可讓您輕易地將影像或短片傳輸到電視螢幕上。當開啓 電源時,您可以連接 USB 纜線。

當您將相機連接到擴充座上,相機會自動關機。擴充座會偵測到電池的狀 態。如果電池電量偏低,擴充匣將會利用直流電來開始充電。在電池電量 充滿之前,紅色 LED 指示燈將會保持亮著。

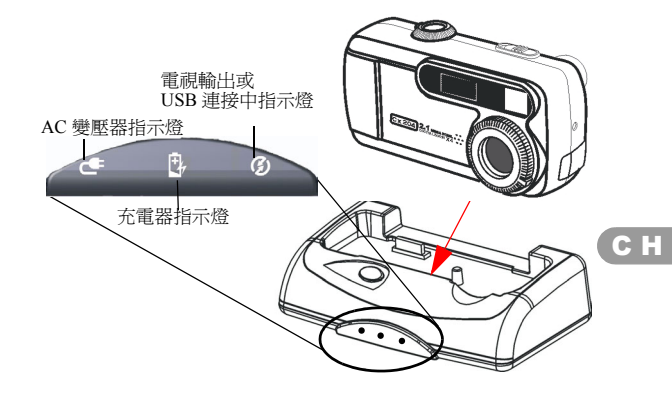

注意:

連接時請務必使用可充電式鎳氫電池。連接時切勿使用非充電式電池。
請務必在本相機上使用指定的電池或 AC 電源變壓器 (5V 2A)。使用其他電源可能會導致火災。

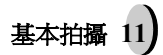

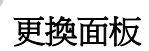

本相機可以讓您選擇變更彩色面板。

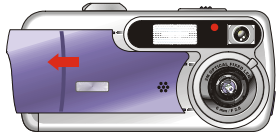

- 1. 滑開面板。
- 2. 置入新面板後,將其往 後滑動,直到您聽到卡 嚓的聲音爲止。

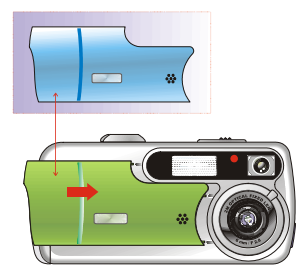

# 相機模式與選單介紹

本節將爲您介紹本相機中的四個模式。稍後我們會爲您詳細介紹這四種模式。個別模式下的大主要功能為:

|                                                                                                    |                                                                                                    |        | 1 |
|----------------------------------------------------------------------------------------------------|----------------------------------------------------------------------------------------------------|--------|---|
| 相機模式                                                                                                    | 功能設定                                                                                                    | 參考頁面   |   |
| 拍攝模式<br><sup> 論</sup> <sup> EV</sup> <sup> EV</sup> | <ol> <li>6彩效果設定</li> <li>白平衡設定</li> <li>解析度設定</li> <li>影像品質設定</li> <li>曝光調整設定</li> </ol>                                                                                                    | 第 14 頁 |   |
| 播放模式                                                                                                    | <ol> <li>檔案保護設定</li> <li>檔案刪除設定</li> <li>幻燈片播放模式設定</li> <li>列印設定(DPOF 數位列印<br/>順序格式)</li> </ol>                                                                                                    | 第 20 頁 |   |
| 短片模式                                                                                                    | 1. 錄製短片                                                                                                    | 第 24 頁 |   |
| 數位相機設定<br>模式                                                                                                    | <ul> <li>數位相機設定模式</li> <li>1. 日期與時間設定</li> <li>2. 自動關閉電源設定</li> <li>3. 幻燈片播放順序設定</li> <li>4. 音效設定</li> <li>5. 語言(九種選擇)設定</li> <li>6. 電視輸出設定</li> <li>7. 個人電腦模式設定</li> <li>8. 頻率設定</li> <li>9. 恢復原廠設定</li> </ul> | 第 25 頁 |   |

注意: 1.要開啓LCD,您只需要按下「顯示鍵」即可。 要節省電池電力,您最好不要長時間開啓 LCD。

#### 拍攝模式

此模式可以讓您拍攝單張及連續影像,並設定您的閃光燈及自拍設定。此 模式將可讓您在不同的環境之下拍攝,並依實際情況調整相機的設定值。

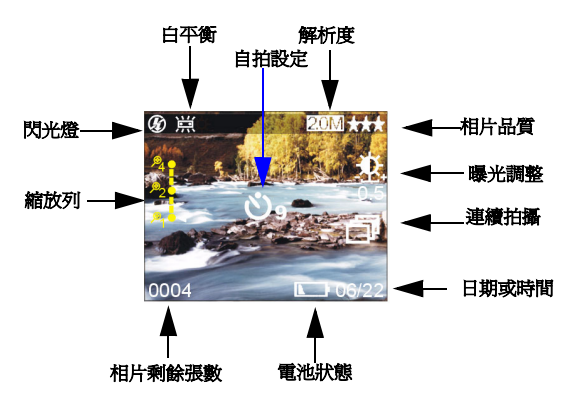

\*按一下顯示鍵,即可清除所有狀態資訊。

#### 拍攝影像

- 在拍攝模式之下,請按下快門。相機將會開始檢查記憶體是否足以儲存 影像。如果記憶體已滿,「記憶體已滿」的警告訊息將會顯示在LCD。
- 2. 當拍攝相片之後,您可以在即時檢閱狀態下刪除/保護影像。
- 如果您決定刪除這張影像,請按「下」鍵及「OK」鍵。或請按下「顯示」鍵來回到拍攝模式。
- 4. 如果您希望避発刪除這張影像,請按「上」鍵來保護它。保護影像圖示將會顯示在 LCD,請按下「OK」鍵來執行這項功能。如果不想執行這項功能,請按「顯示」鍵退出。
- 5. 自拍設定可與「拍攝」模式結合使用,只需在按下快門鍵之前設定好即 可。
- 閃光燈設定
- 要使用或設定「閃光燈」,請按下「左」鍵來選擇想要的「閃光燈」設定。您將會擁有三種類型的「閃光燈」設定值:關閉閃光燈、自動閃光、 強迫閃光。當您設定好「閃光燈」設定之後,請繼續拍攝。

| 關閉閃光燈 | Ø   | 閃光燈將不會亮                  |  |
|-------|-----|--------------------------|--|
| 自動閃光  | \$A | 閃光燈會依照光線強弱<br>決定是否加入補充光源 |  |
| 強迫閃光  | \$  | 每一次拍攝,閃光燈都<br>會亮         |  |

#### 自拍設定

 要在拍攝模式之下設定自拍設定,請按一下「右」鍵來啓動自拍設定。 您將會有十秒鐘的時間準備。倒數的剩餘秒數會顯示在LCD,並且會 發出嗶聲通知。

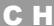

連續拍攝設定

相片是可以連續拍攝的。

- 1. 請連按兩下「右」鍵,直到「連續拍攝」顯示於 LCD 上為止。
- 2. 請按下快門啓動「連續拍攝」。
- 3. 在某些解析度之下,只能連續拍攝三張相片。
- 拍攝模式設定
- 1. 將「模式旋鈕」轉到「拍攝模式」。
- 2.欲進入「拍攝模式設定」選單,請按下「OK」鍵。要離開「拍攝模式 設定」,請按下「顯示」鍵。
- 3. 當您在「拍攝模式設定」中時,您將可以調整以下設定值。

注意: 1.要退出設定功能表,請按下「顯示」鍵。

| 色彩效果 | 會套用選定的色調效果於所攝影的影像。使<br>用者有以下色調(一般、復古、黑白)中選擇:<br>Normal<br>Sepia<br>B/W                                                                                 |
|------|----------------------------------------------------------------------------------------------------|
| 白平衡  | 白平衡設定是調整影像整體色彩,相機會依<br>據整體的顏色,調整正確的白色。<br>AUTO Default<br>Cloudy<br>AUTO Cloudy<br>AUTO Cloudy<br>AUTO Cloudy<br>AUTO Cloudy<br>AUTO Fluorescent<br>WB |
| 解析度  | 相片大小。預設値為 2.0 M(百萬畫素),有<br>以下選擇:VGA、1.3 M、2.0 M、3.1 M 或 4.0 M<br>3.1 M S<br>2.0 M<br>1.3 M<br><b>1</b> B<br>Lefault                                    |

(16

| 影像品質 | 相片的品質。使用者可以選擇「最佳」(預<br>設値)、「較佳」及「基本」。<br>★★★ Best Default<br>★★ Bester<br>★ Basic                 |
|------|---------------------------------------------------------------------------------------------------|
| 曝光調整 | 曝光為相機感光器在拍照時對光線的實際曝<br>光程度。曝光調整的範圍從-2到+2,預設值<br>為0。<br>*1<br>*05<br>0<br>0<br>Default<br><b>恣</b> |

「色彩效果」設定:

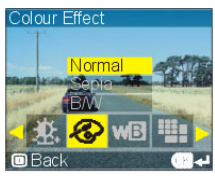

按下「上」或「下」
 2. 按下「上」或「下」
 2. 按下「上」或「下」
 3. 鍵來選擇
 2. 燃水選擇
 2. 燃水選擇

.

- 2. 按「右」 鍵鍵來退出「色彩效果」。
- 「白平衡」設定:

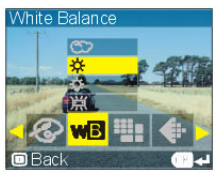

- 按下「上」或
   2000 鍵來選擇
   2010 鍵來選擇
- 2. 按下「右」鍵來退出「白平衡」。

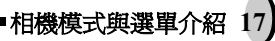

「解析度」設定:

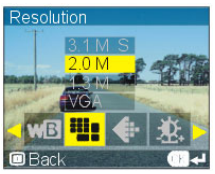

- 1. 按下「上」或「下」 您想要的相片大小。 鍵來選擇
- 2. 按下「右」鍵來退出「解析度」。

16 M SD 記憶卡估計容量

| 解析度       | 儲存張數      |
|-----------|-----------|
| 4.0 M (S) | 約 10 張相片  |
| 3.1 M (S) | 約 14 張相片  |
| 2.0 M     | 約 20 張相片  |
| 1.3 M     | 約 30 張相片  |
| VGA       | 約 140 張相片 |

「影像品質」設定:

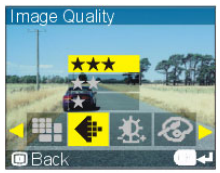

- 1. 按下「上」或「下」 您想要的影像品質。
- 2. 按下「右」 鍵來退出「影像品質」

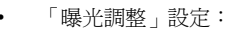

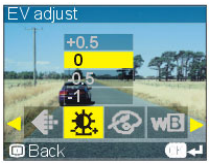

- 1. 按下「上」或「下」 您想要的亮度。 鍵來選擇
- 2. 按下「右」鍵來退出曝光調整

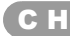

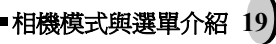

## 播放模式

這個模式可以讓您播放 / 檢視您的影像。它也可以保護您想要的影像、設 定您的列印設定 (DPOF) 及幻燈片播放。

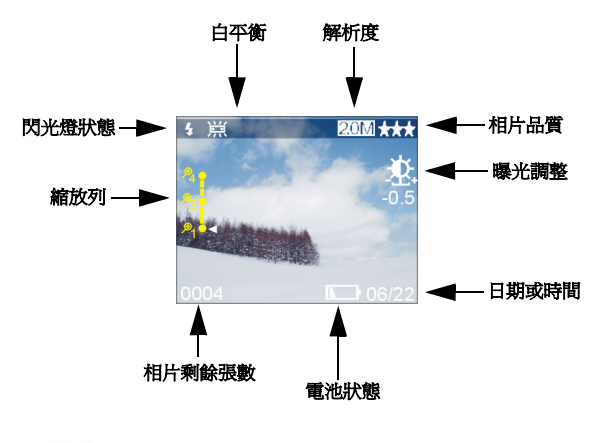

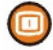

\* 按一下顯示鍵,即可淸除所有狀態資訊。 \*\* 按兩次顯示鍵,即可檢視縮圖。 \*\*\* 要關閉 LCD,請按三下顯示鍵。

- 1. 將「模式旋鈕」轉為「播放模式」。
- 要進入「播放模式設定」選單,請按下「OK」鍵。要離開「播放模式 設定」,請按下「顯示」鍵。
- 當您在「播放模式設定」時,請使用「左」與「右」鍵來選擇以下設 定值:
- 4. 按下「顯示」鍵來退出設定功能表。

| 檔案刪除 | 刪除相片           |
|------|----------------|
| 檔案保護 | 保護相片不致受到意外地刪除。 |

| 幻燈片播放          | 相片將會按照順序自動顯示                                                       |
|----------------|--------------------------------------------------------------------|
| 列印設定<br>(DPOF) | DPOF 是指直接於記憶卡中設定列印條件的<br>設定,設定後相片可以直接從與記憶卡相容<br>的印表機列印,無須透過電腦傳輸檔案。 |

「檔案保護」設定:

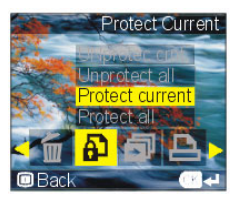

- 1. 按「上」或「下」鍵來選擇 以下「檔案保護設定」。
- 2. 設定之後,請按下「OK」鍵, LCD 將顯示確認圖示。
- 3. 按下「OK」鍵確認。

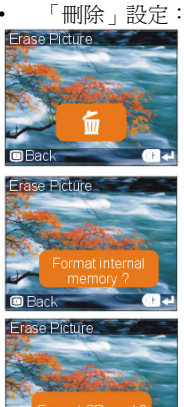

Back

1. 如果您要刪除:請按「上」或「下」 鍵來選擇:刪除此張、全部或格式化記憶體。

С

21

 當您要進行格式化時,將會顯示出警告訊息 (例如「要格式化 SD 記憶卡嗎?/記憶卡」 及「格式化內部記憶體/無記憶卡。)

■相機模式與選單介紹

3. 請按下「OK」鍵來確認。

「幻燈片播放模式」設定:

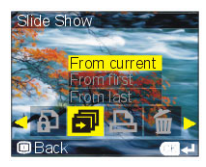

 當您在「幻燈片播放模式」設定之下時, 請按下「OK」鍵,開始播放幻燈片。
 請按下「OK」鍵,結束幻燈片播放。

#### 列印設定 (DPOF):

這項功能可以允許在「數位列印順序格式」(列印)標準之下選擇及列印 相片\_\_影像可在符合 DPOF 標準的印表機上列印。

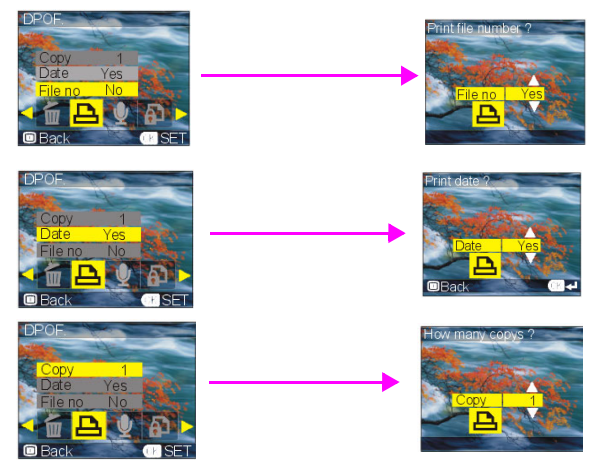

- 按下「上」與「下」鏈來在 DPOF 中選擇以下選項:複製張數、日期 與檔案編號。
- 2. 當您選擇了「複製」之後,請按下「OK」來進入「複製」設定中。
- 3. 按下「上」與「下」鍵來選擇要複製的份數(從0到99)
- 4. 按下「OK」來結束 DPOF 設定。
- 5. 請針對「日期」與「檔案編號」設定重複第2到第4個步驟。

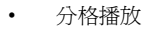

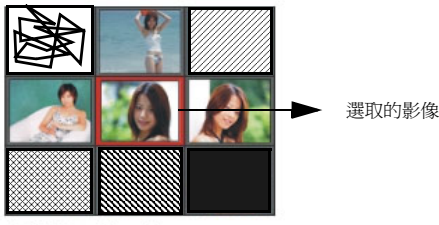

## 3X3 display

1. 將「模式旋鈕」旋轉到「播放模式」。

- 2. 按兩次「顯示」鍵,即出現一組九張的縮圖。
- 3. 使用四個方向的箭頭選擇不同的影像。
- 4. 按下「OK」鍵來將影像放大至標準大小。
- 5. 按下「左」或「右」鍵來檢視其他影像。

#### 特寫播放

本相機擁有四倍數位變焦功能。

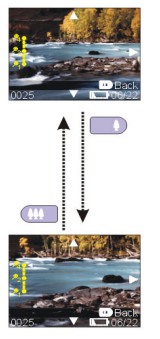

1. 當您在觀景窗中對準了目標物之後,請按下放 大 武 或縮小鍵 來選擇您偏 好的距離。

2. 相片最大可放大至原始相片的四倍。

3. 五向鍵可以控制相片的左、右、上與下。

\*\* 請按下「顯示」鍵來離開「放大播放」。

СН

相機模式與選單介紹 23

錄影模式

這個模式可以讓您錄製短片。它的長度是依照您的 SD 記憶卡及內部記憶 體的容量而定的。

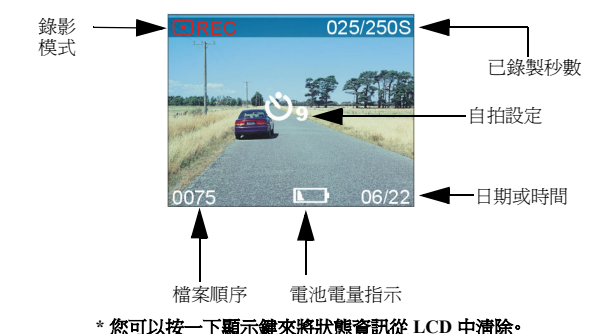

- 「短片模式」可以讓您使用相機作為短片攝影機,並有自拍功能的設定。製作短片的時間須視內部記憶體與 SD 記憶卡的容量而定。
- 1. 將「模式旋鈕」旋轉到「錄影模式」
- 要開始錄製短片,請按下快門。相機將會開始檢查記憶體是否足夠錄製 短片。如果記憶體已滿,LCD上將會顯示出一個警告訊息,並自動退出 短片錄製狀態。
- 如果相機並未顯示任何有關記憶體問題的訊息,相機將會開始錄製。
- 4. 要在錄影模式之下使用自拍設定,請按一下「右」鍵來啓動自拍設定。 您有十秒鐘的時間可以做好準備。倒數計時將會顯示於 LCD 上,同時可 聽到嗶聲的提示。
- 5. 若欲退出此模式,您可以按下顯示鍵來退出。

### 數位相機設定模式

在此模式之下,您將可以設定想要的設定值。總共有九種不同的模式設 定。

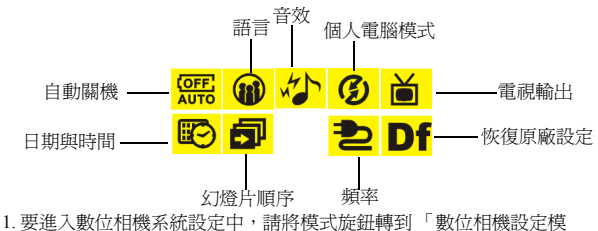

- 要進入數位相機系統設定中,請將模式旋鈕轉到 「數位相機設定 式」。
- 2. 當您在「設定模式」下時,LCD上會出現一份設定模式清單。
- 3. 請按下五向鍵上的「左」/「右」鍵來選擇您要執行的設定。

注意: 如果您要回到「數位相機設定模式」主畫面之下,請按下「OK」鍵確認。

• 「日期」與「時間」設定: 您可以三種不同格式來設定日期與時間。

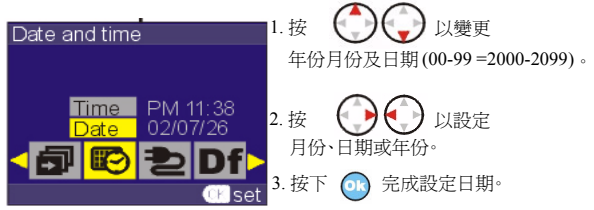

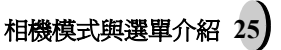

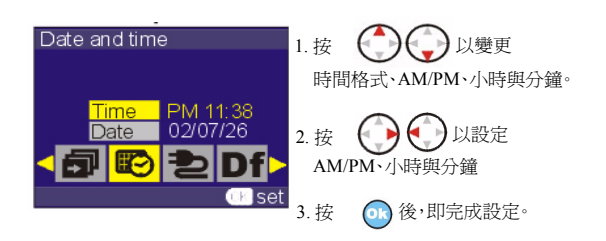

「自動關機」設定

當相機的待機時間超過特定的時間之後,這個設定將會自動關閉相機電源。 您可以從這些選項中選擇設定「自動關機」。當設定相機在5分鐘之後完 全關閉電源時,LCD將會在其前3分鐘關閉,依此類推。

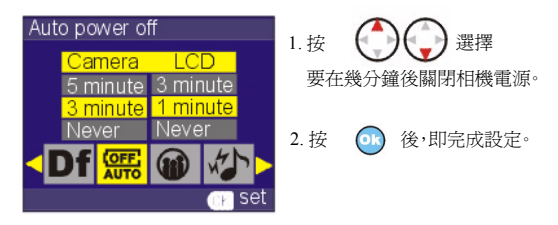

幻燈片播放順序設定

在此設定下,您將可以調整每一張影像的播放時間。可選擇的選項有1、3 或5秒。

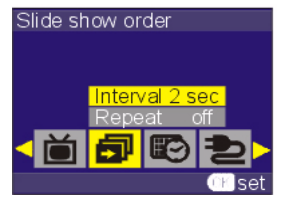

- 1. 按 🚺 🌍 🍘 鍵來選擇。
- 2. 按「OK」鍵,即完成設定。。

• 「音效」設定: 此設定可讓使用者設定相機的音效...

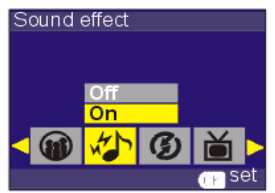

- 1. 按 或關閉音效。
- 2. 按下「OK」來存取設定。

• 「語言」設定: 本相機共有九項語言可以選擇.

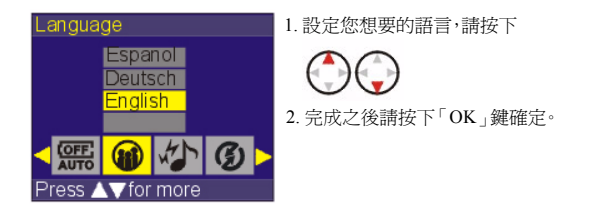

「電視輸出」設定:(選用)

根據您所在的位置,不同的區域所需要的電視輸出功能系統也是不同的。 請使用您的擴充座進行電視輸出功能。請將相機固定於擴充座上,然後設 定適當的設定值...

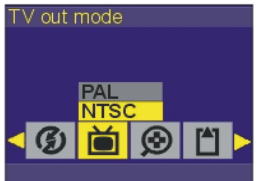

- 1. 按 PAL 或 NTSC。 按鈕,選擇
- 2. 完成之後請按下「OK」鍵確定。

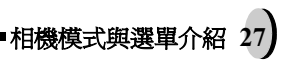

C

「個人電腦模式」設定(視訊攝影機):

這個設定可以讓您將本相機設定為一般的數位相機或視訊攝影機。請使用 Mini USB線來設定欲使用的「個人電腦模式」。

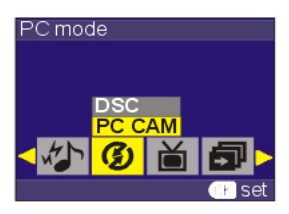

- 請按 數位相機或視訊攝影機模式。
- 2. 完成之後請按下「OK」鍵。
- \*請確認僅於「數位相機模式」之下,才 提供相片複製到個人電腦上(儲存) 的功能。

#### 頻率設定

此項設定可讓您設定相機的使用頻率。您可選擇的頻率為 50 HZ 或 60 HZ. 的環境。

- 1. 按 ,要選擇想要的頻率。
- 2. 完成之後請按下「OK」鍵。

#### 恢復原廠設定

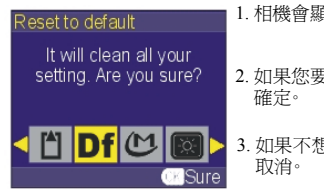

- 1. 相機會顯示「恢復原廠預設值?」訊息。
- 2. 如果您要恢復預設值,請按下「OK」鍵 確定。
- 3. 如果不想恢復預設值,請按下顯示鍵 取消。

# 周邊設備連結

在本節中,您可以瞭解如何將相機與個人電腦連結(下載/編輯相片/將 相機作爲視訊攝影機使用)。本軟體與MAC OS 9.1或以上的作業系統相容。

 安裝自動執行光碟(驅動程式 / NetMeeting /Direct X /ArcSoft Photo Impression)

Windows 作業系統:

1. 請將光碟放進光碟機中,然後按一下「自動安裝軟體」。

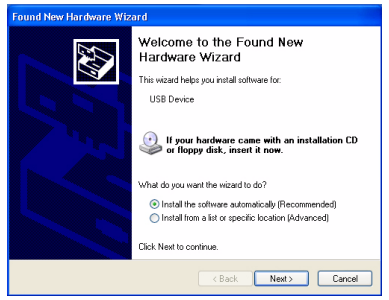

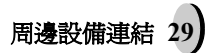

 「硬體精靈」將會從光碟中自動搜尋應用程式。當「硬體精靈」找到應 用程式時,它將會下載到您的電腦中。

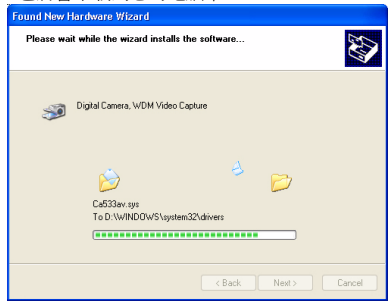

3.) 當「硬體精靈」通知您完成之後,請按一下「完成」。

| Found New Hardware Wiz | ard                                                                                                    |
|------------------------|----------------------------------------------------------------------------------------------------|
|                        | Completing the Found New<br>Hardware Wizard<br>The vecsel has finished instaling the software for<br>The vecsel has finished instaling the software for<br>Dipla Canesa, WDN Video Capture |
|                        |                                                                                                    |
|                        | K Back Finish Cancel                                                                                                    |

### • 電視播放拍攝影像(選用)

在您開始之前,請先調整對應的「電視輸出」模式。 1. 關閉相機電源。

- 2. 將 TV 端子連接到擴充座的影像輸出接頭上。
- 3. 將 TV 端子的另一端連接到電視機的影像輸入插孔上。
- 4. 將電視機轉到影像頻道。
- 5. 開啓相機電源,您可以在電視機上看到相片或短片。

### • 將影像下載到個人電腦上。

當下載影像時,請確定相機在數位相機模式之下。請參考「數位相機設定 模式」(第 26 頁)

- 1. 開啓電腦電源。
- 2. 使用 Mini USB 線將相機連接到電腦。
- 3. 開啓相機電源。
- 4. 啓動 Photo Impress ion (您可以在光碟中找到這套附贈的軟體)。

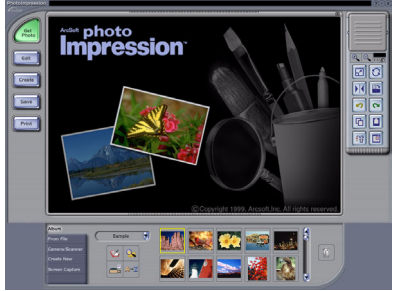

5. 按一下「Get」

6. 請按照提示執行,您很快就可以開始將相片下載到電腦中。

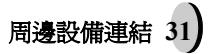

- 透過個人電腦來存取影像
- 在您從相機中將影像下載到個人電腦之前,請確定相機在數位相機數位 相機模式之下。(請參考第25頁的「數位相機設定模式」)。
- 本相機可讓使用者將影像或短片透過相機所支援的 MSDC 模式移至個 人電腦。
- 3. 當您將相機連接到個人電腦上之後,在「我的電腦」之下會有一個外部 儲存裝置,"200\_CAMERA"。

| Hy Computer                 |                                |              |              |               | - 21 |
|-----------------------------|--------------------------------|--------------|--------------|---------------|------|
| He Edt New Favorites Tasks  | ND                             |              |              | NA.           |      |
| 0 0 . \$ P                  | nach 🐑 folders 🛄 -             |              |              |               | Y    |
| Address 🔮 Phy Computer      |                                |              |              |               | 0.0  |
|                             |                                |              |              | Beards. A Sha | -    |
| Notae Antilinas 🚨 🔹         |                                |              |              | -             | -    |
| System Tasks 🔹              | Nes Stored on This Computer    |              |              |               |      |
| Res solar identities        | Shared Documents               |              |              |               |      |
| Charge a setting            | Hard Disk Drives               |              |              |               |      |
| Other Places                | Constant(C)                    | ( Louisko)   | Sarage 2 (S) |               |      |
| 😋 Stared Documents          | Devices with Remevable Storage |              |              |               |      |
| 🖓 Costral Fanal             | 3N Peers (4.)                  | 🔬 00 000 Z ( | (D Dive (P)  |               |      |
| Octob U                     | $\sim$                         | ~            |              |               |      |
| My Computer<br>Solem Folder | 200_CMMRA(H)                   |              |              |               |      |
|                             | $\sim$                         |              |              |               |      |
|                             |                                |              |              |               |      |
|                             |                                |              |              |               |      |
|                             |                                |              |              |               |      |
|                             |                                |              |              |               |      |
|                             |                                |              |              |               |      |
|                             |                                |              |              |               |      |
|                             |                                |              |              |               |      |
|                             |                                |              |              |               |      |
|                             |                                |              |              |               |      |
|                             |                                |              |              |               |      |

- 4. 請選擇 "200D-CAM" 資料夾,您將可以找到您所拍攝的相片或短片。
- 請將這些檔案從相機中剪下或複製到個人電腦中。您可以開始依照您想 要的方式來編輯影像。

# 附錄

# 規格

| 功能        | 規格                              |  |
|-----------|---------------------------------|--|
| 有效畫素      | 2 百萬畫素影像感應器感光器,<br>最高可升級至4百萬畫素。 |  |
| 相容儲存卡     | SD/MMC 記憶卡                      |  |
| 內建記憶體     | 16MB NANDFlash 記憶體              |  |
| 可儲存相片張數   | 壓縮比率 @ 1:8,16MB SD 記憶卡          |  |
|           | 4.0M(S):10 張相片                  |  |
|           | 3.0M(S):14 張相片                  |  |
|           | 2.1M:20 張相片:                    |  |
|           | 1.3M:30 張相片                     |  |
|           | VGA:140 張相片                     |  |
| 短片模式      | QVGA @15~20fps                  |  |
| 鏡頭進光量     | F2.8                            |  |
| 數位變焦      | 4 倍數位變焦                         |  |
| 對焦 / 拍攝距離 | 2 階段定焦                          |  |
|           | 近拍:50~70公分                      |  |
|           | 一般:160公分~無窮遠                    |  |

## СН

附錄 33)

| 觀景窗                   | 光學觀景窗                                                                                                    |
|-----------------------|----------------------------------------------------------------------------------------------------|
| 閃光燈模式                 | 自動/強迫閃光/關閉(範圍 3-10 英呎)                                                                                                    |
| LCD 監視器               | 1.5" TFT LCD                                                                                                    |
| 相機介面                  | Mini USB                                                                                                    |
| 相機支援語言                | 英/德/法/西/義/繁中/簡中/日/韓                                                                                                    |
| 相容電池                  | 2 顆 AA 鹼性或鎳氫電池                                                                                                    |
| 電池電量指示                | 滿電量 / 中電量 / 低電量 / 更換電池警告                                                                                                    |
| AC <b>變壓器</b><br>(選用) | 5 V 2A                                                                                                    |
| <b>擴</b> 充座介面<br>(選用) | Mini USB/ 電視輸出 /DC 電源輸入                                                                                                    |
| 尺寸<br>(長 x 高 x 寬)     | 105x52x36 (公釐)                                                                                                    |
| 重量                    | 120(克)不含電池                                                                                                    |
| 系統需求                  |                                                                                                    |
| Windows               | Win98 、WinME、Win2000、WinXP                                                                                                    |
| Macintosh             | Mac 9.1 及以上                                                                                                    |
| 包裝內容物                 | <ol> <li>2 顆 AA 鹼性電池</li> <li>Mini USB 線</li> <li>應用程式光碟</li> <li>腕帶</li> <li>相機皮套</li> <li>使用手冊</li> <li>可更換彩色面板</li> <li>擴充座(選用)</li> <li>AC 變壓器(選用)</li> <li>視訊線(選用)</li> </ol> |

(34 =

## 電池電量狀態

| Full   | ß |
|--------|---|
| Middle | B |
| Low    |   |
| Empty  |   |

## 警告訊息摘要

- 1. 記憶體已滿
- 2. 電池電量偏低
- 3. 保護一張 / 全部
- 4. 解除保護一張 / 全部
- 5. 刪除
- 6. 要格式化 SD 記憶卡嗎?
- 7. 要格式化內部記憶體嗎?
- 8. 恢復原廠預設値

(CH

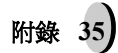